# Suche in Google nach BurnAware und gehe dann auf das Angebot bei Chip Online auf: BurnAware Free Edition –Download- Chip Online

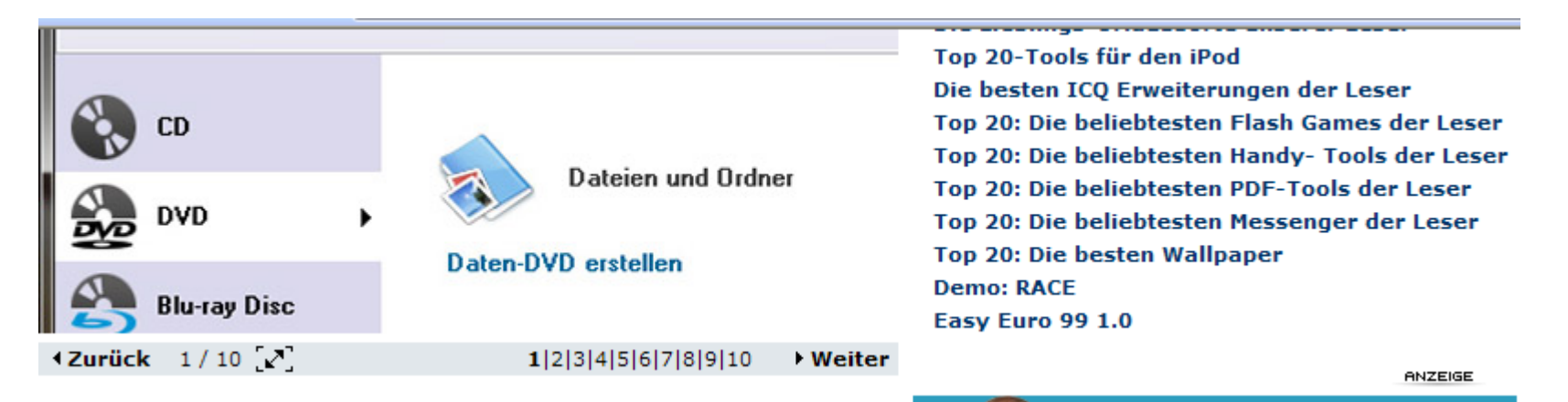

#### Platz 10: BurnAware (Downloads: 411)

BurnAware ist ein hervorragender Brenn-Allrounder, der auch Daten auf Blurays presst.

Der Gratis-Brenner enthält alle nötigen Funktionen, um Daten auf CDs, DVDs und Blu-ray-Discs zu schreiben. Das Programm erstellt zusätzlich für Sie Audio-CDs, Video-DVDs oder Image-Discs. Dank der übersichtlichen Aufmachung kommen Sie mit wenigen Klicks an Ihr Ziel. Da sich die Freeware rein auf das Brennen beschränkt, müssen Sie sich auch nicht durch eine Funktions-Urwald wie bei Nero forsten.

#### Download: BurnAware

Jetzt

neu

FONIC

Freiminuten

Startbonus!

Das ist die Wahrheit

#### wenn die Seite offen ist dann hier klicken

## dann hier klicken

> Home / Brennen & DVD / Brenn-Software / BurnAware Free

# BurnAware Free 2.1.6

#### 🕑 Jetzt downloaden!

Diese Kategorie in FAQ-Alarm aufnehmen | In Download-Alarm aufnehmen |

| Redaktionelle Bewertung: nicht bewertet |                        |                   |     | Lizenz:         | Freeware                      |  |  |
|-----------------------------------------|------------------------|-------------------|-----|-----------------|-------------------------------|--|--|
| Userbewertung:                          | <b>****</b> * (1       | Stimmen) Bewerter | n!  | Betriebssystem: | Win XP/Windows Vista/Win 2000 |  |  |
| Downloads:                              | 2226                   |                   |     | Dateigröße:     | 7.7MB                         |  |  |
| Autor:                                  | BurnAware Technologies |                   |     | Prüfsumme:      | 77c2c765ec05348ae293bc4afda07 |  |  |
| hinzugefügt am:                         | 19. November           | 19. November 2008 |     |                 |                               |  |  |
| Sprachversion:                          | Deutsch                |                   |     |                 |                               |  |  |
|                                         |                        |                   | _   |                 |                               |  |  |
| BESCHREIBUNG                            | MEINUNGEN              | NEUE FRAGEN       | FAQ |                 |                               |  |  |

## Produktbeschreibung:

| COMMUNITY BOX                                            | 11111 |
|----------------------------------------------------------|-------|
| Hier klicken und neue Version des Programms vorschlagen! |       |

### SUCH-TIPP PROGRAMME

Nutzer, die diesen Download einsetzen, haben folgende Inhalte heruntergeladen:

RSS RSS

#### Ashampoo Burning Studio 8.03

Vollversion: Ashamnoo Burning Studio 6

## BurnAware Free 2.1.6

| 😍 Jetzt down                                                                                        | WICHTIGER HINWEIS Z                                                                                                    | UM DOWNLOAD                                                                                                    | schließen x                                                                                                    | Download-Alarm aufnehmen   Versenden                                                                                                    |
|----------------------------------------------------------------------------------------------------|----------------------------------------------------------------------------------------------------|----------------------------------------------------------------------------------------------------|----------------------------------------------------------------------------------------------------|----------------------------------------------------------------------------------------------------|
| Redaktionelle Be<br>Userbewertung:<br>Downloads:<br>Autor:                                          | Sie sind nicht registriert<br>schnellstmöglichen Ges<br>Mail genügt) nutzen Sie<br>Download-Alarm, der si<br>informiert. | :. Angemeldete User können Ir<br>chwindigkeit herunterladen. Als<br>viele weitere Service-Funktior<br>e automatisch über neue Versi | eware<br>1 XP/Windows Vista/Win 2000<br>MB<br>:2c765ec05348ae293bc4afda07c04                                                       |                                                                                                    |
| hinzugefugt am:<br>Sprachversion:<br>BESCHREIB                                                      | <ul> <li>Jetzt registrieren</li> <li>Software jetzt dow</li> </ul>                                                       | nloaden                                                                                                    |                                                                                                    | ANZEIGE                                                                                                    |
| Produktbes                                                                                          | chreibung:                                                                                                    |                                                                                                    | SUCH-TIP                                                                                                    | P PROGRAMME                                                                                                    |
| COMMUNITY B<br>Hier klicken<br>BurnAware ist ei<br>Allrounder, der a<br>presst.<br>Der Gratis-Brenn | ox<br>und neue Version des<br>n hervorragender Brenn<br>uch Daten auf Blu-rays<br>ner enthält alle nötigen               | Programms vorschlagen!                                                                                                    | Nutzer, die dies<br>folgende Inhalt<br>Ashampoo B<br>Vollversion:<br>Nero Burning<br>Trailer: Wor<br>Easy Burning<br>Nero Lite Min | sen Download einsetzen, haben auch<br>te heruntergeladen:<br><b>Aurning Studio 8.03</b><br>Ashampoo Burning Studio 6.5<br>g ROM-Classic<br>Id of Warcraft - The Burning Crusade<br>g 2.02<br>cro 8.3.6.0 |

nun hier klicken

🔊 RSS Feeds

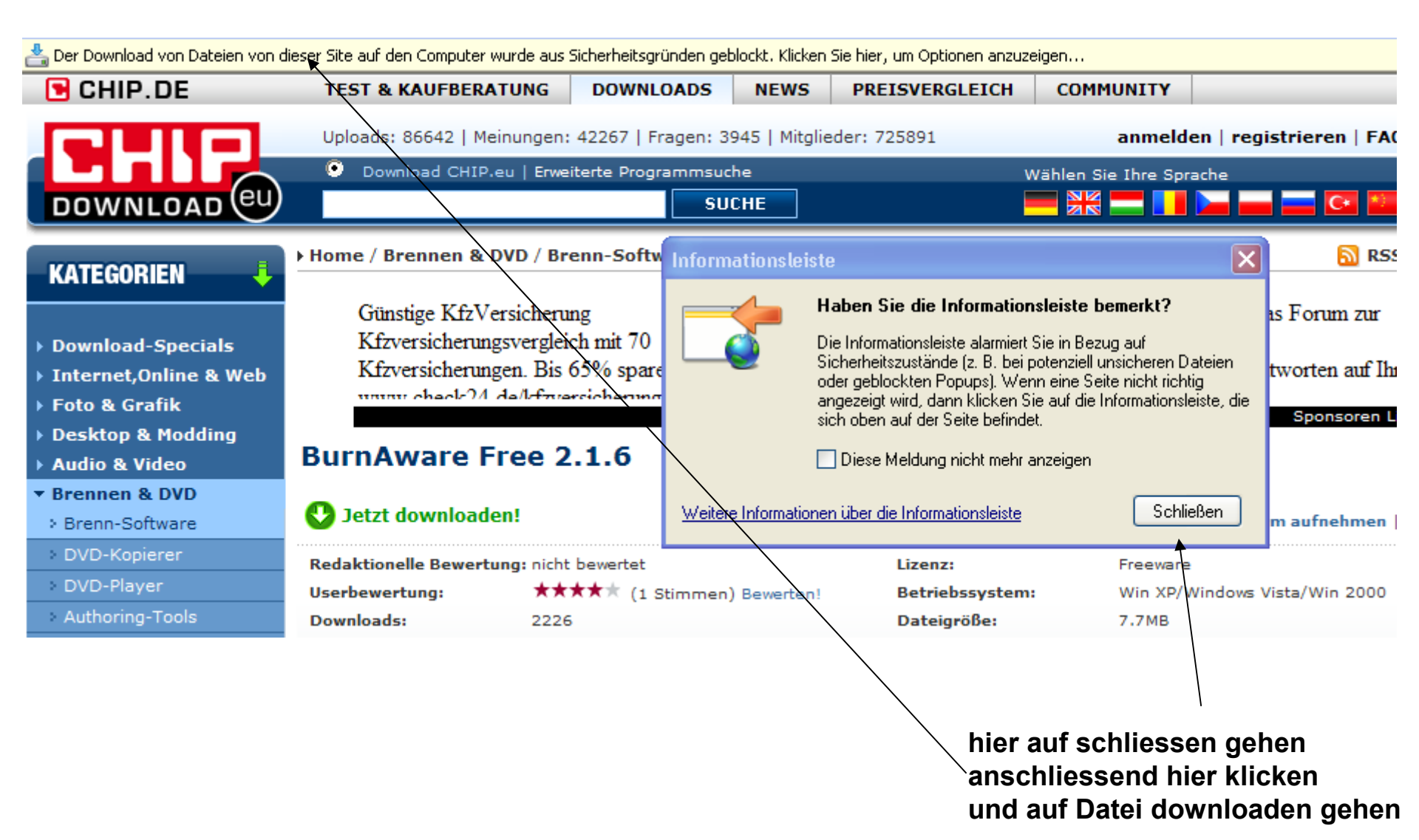

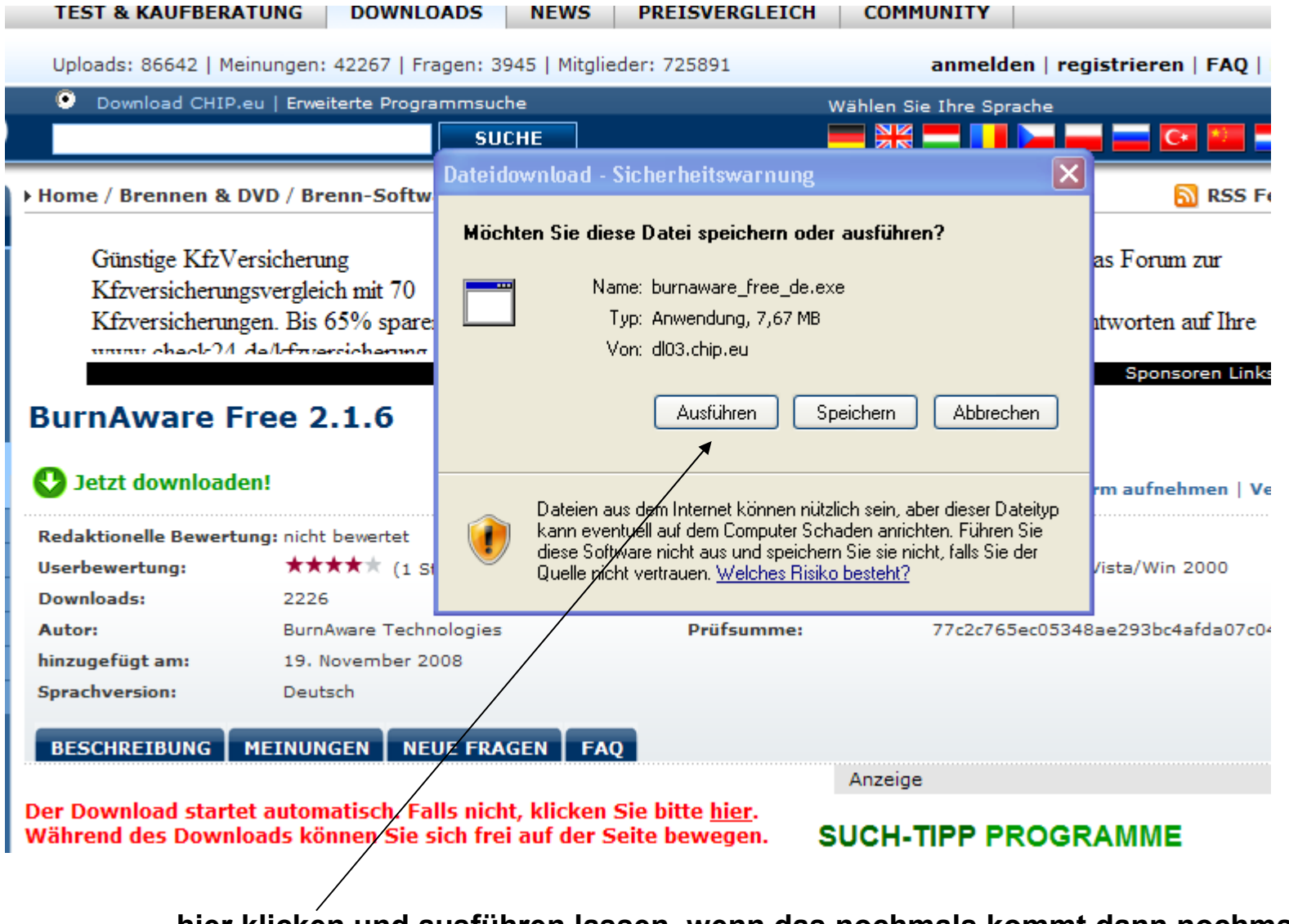

hier klicken und ausführen lassen, wenn das nochmals kommt dann nochmals auf ausführen gehen dann ist das Programm installiert